## Come accedere a Wooclap.

Andare nella home page di Wooclap e cliccare su "Accedi".

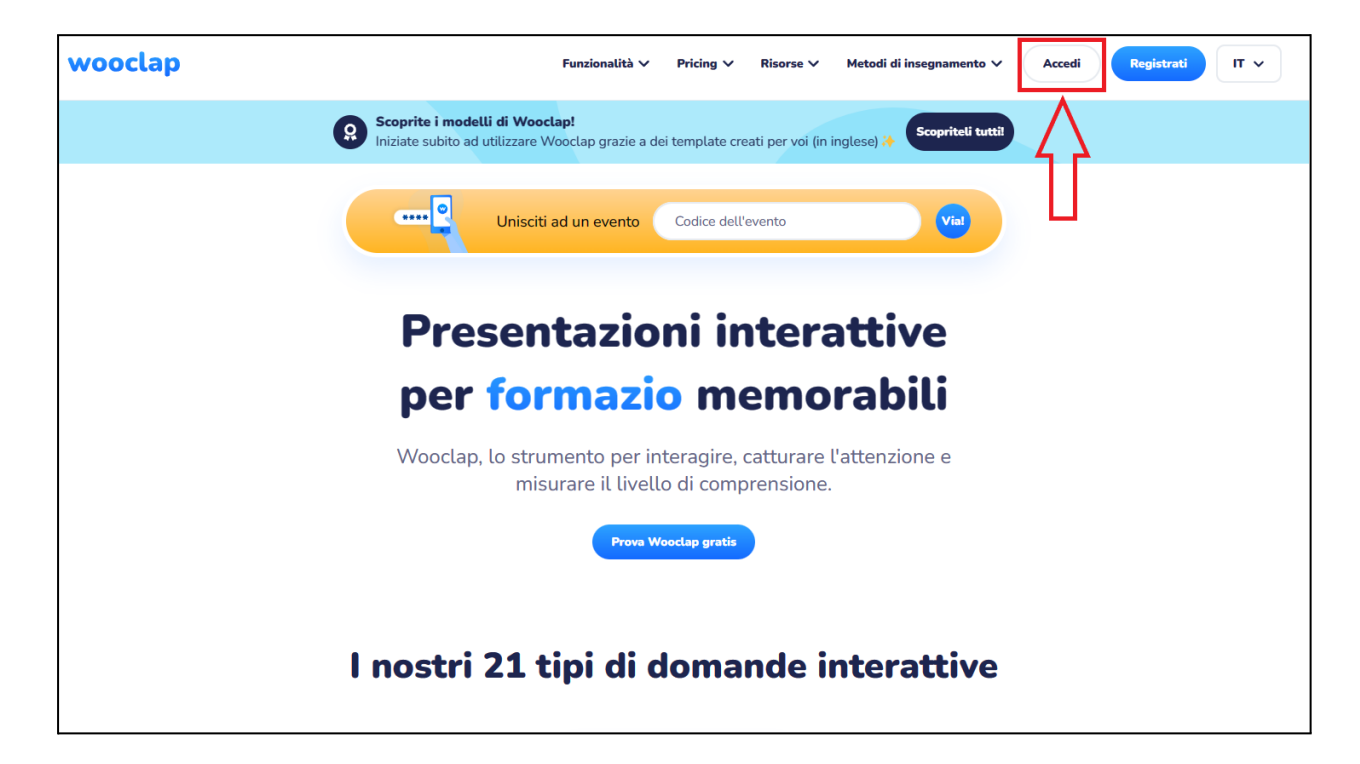

Digitare il proprio indirizzo e-mail Unifi nel campo "Email".

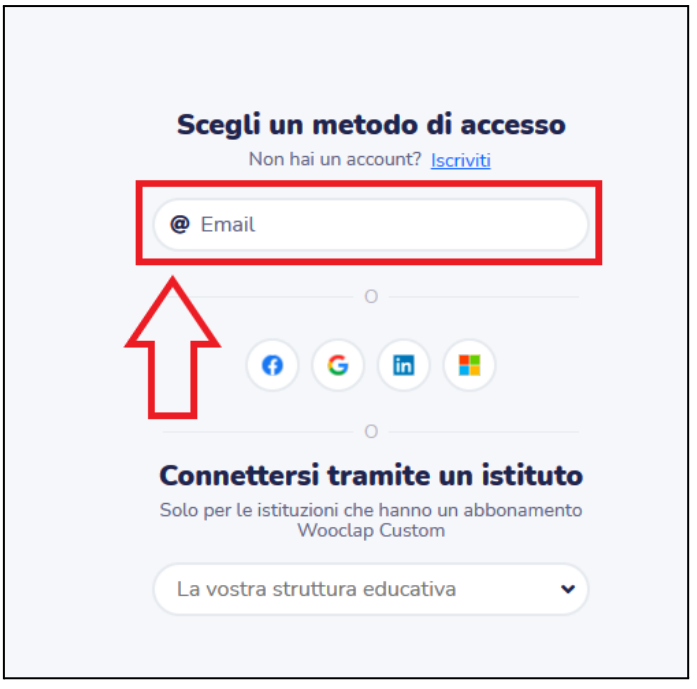

Dopo avere inserito il proprio indirizzo istituzionale comparirà il pulsante "Accedi con Unversità di Firenze": cliccarci sopra.

| Scegli un metodo di accesso<br>Non hai un account? <u>Iscriviti</u> |
|---------------------------------------------------------------------|
| @ @unifi.it                                                         |
| Accedi con Università di Eirenze                                    |
| Accear con oniversità di Pitenze                                    |
| Crea account                                                        |
| 0                                                                   |
| 0 G 🖿 🔳                                                             |
| 0                                                                   |
| Connettersi tramite un istituto                                     |
| Solo per le istituzioni che hanno un abbonamento<br>Wooclap Custom  |
| La vostra struttura educativa 🔹                                     |
|                                                                     |
|                                                                     |

Alternativamente, sotto la voce "Connettersi tramite un istituto" selezionare la voce "Università di Firenze" e cliccare su "Accedere alla schermata di accesso".

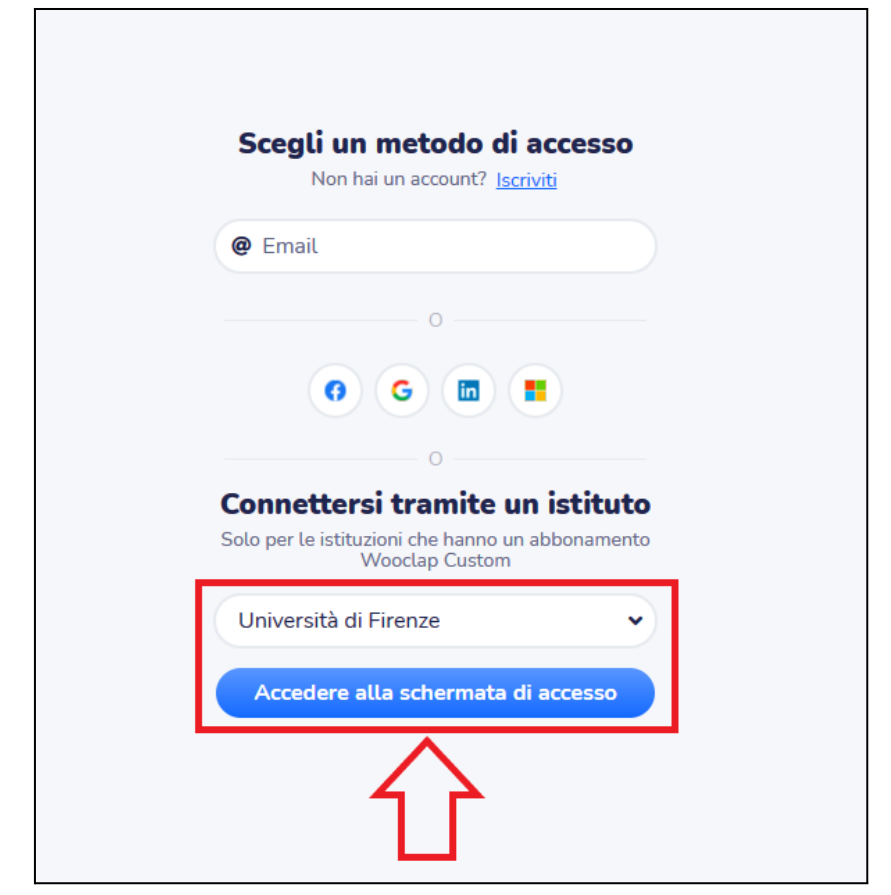

Si aprirà una pagina di accesso tramite credenziali Unifi, in cui inserire matricola e password dei Servizi Online; cliccare infine su "Accesso".

| DNIVERSITA<br>DEGLI STUDI<br>FIRENZE                                               |                                                                                         |
|------------------------------------------------------------------------------------|-----------------------------------------------------------------------------------------|
| Accedi a Wooclap                                                                   |                                                                                         |
| Nome utente                                                                        | <ul><li>&gt; Password dimenticata?</li><li>&gt; Informazioni sui servizi IDEM</li></ul> |
| Password                                                                           |                                                                                         |
|                                                                                    |                                                                                         |
| Non ricordare l'accesso                                                            |                                                                                         |
| Rimuovi l'autorizzazione a<br>rilasciare le tue informazioni a<br>questo servizio. |                                                                                         |
| Accesso                                                                            |                                                                                         |